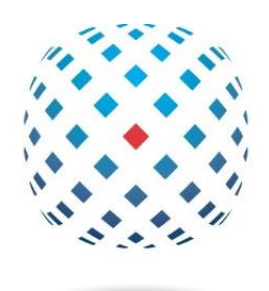

## davenport group

## CloudIQ Quick Start Guide Dell SC Storage

March 2022

- 1. Visit: <a href="https://cloudiq.emc.com">https://cloudiq.emc.com</a> (Figure 1)
- 2. Create an account or use your login credentials with support.dell.com

| Sign in<br>Email *                                                                    | Create an account                                                                                                    |
|---------------------------------------------------------------------------------------|----------------------------------------------------------------------------------------------------|
| Password * Show                                                                       | Last Name *                                                                                                    |
| Sign in Forgot your password?<br>Employees and Vendors<br>Sign in here a              | Email *                                                                                                    |
| Dell EMC Partner Program<br>Become a Partner ><br>Find a Partner ><br>Partner Support | Assistance -     Show     Show     Minimum 1 number, 1 upper, 1 lower, 8 characters                                                                                                    |
|                                                                                       | Dell'technologies and la doctore to enail uppendic<br>Dell'Echnologies and the group of comparises would love to stay in touch to hear about your<br>needs and to keep you updated on products, envices, solidons, exclusive offers and special<br>events. Preses esc esc or Pharlos: Statement for deals on how Dell Technologies protects your<br>personal data. You can unsubarche at any time. |
|                                                                                       | By clicking Create Account, you agree to Defin Terms of sale Partners: create account here. Create Account Cancel                                                                                                    |

Figure 1 – Log In URL

3. After logging in, click on "Connectivity" and click "ADD SC SERIES" (*Figure 2*)

|                                                                                             | CloudIQ                                    |                 |                  |                |            | Q Search              | <b>10 - NEW 2</b>        | algie.mccoy@davenportgroup.com + |
|---------------------------------------------------------------------------------------------|--------------------------------------------|-----------------|------------------|----------------|------------|-----------------------|--------------------------|----------------------------------|
| Overview     Health     System Health     Health Issues     Alerts                          | DAVENPORT GROUP; IN<br>Connectivity Status | C.<br>Connected | Type<br>Storag   | r System<br>1  |            | Product<br>Unity<br>1 |                          |                                  |
| System Updates                                                                              | 1 of 1 Filtered by All                     |                 |                  |                |            | 2                     | ADD SC SERIES            | ADD POWERVAULT ADD VXBLOCK       |
| Systems                                                                                     | Connectivity Status                        | Identifier      | Product/Model    | Туре           | Site ID    | Location              | Last Contacted           | Instructions                     |
| Hosts                                                                                       | Connected                                  | APM00193112610  | Unity/Unity 480F | Storage System | 1004603365 | COLUMBIA, SC          | Thu, Jan 23 2020, 10:14: | 24                               |
| Performance     Admin     Customization     Contection     Contection     Bettings     Pelp | 2<br>2<br>2<br>1                           |                 |                  |                |            |                       |                          |                                  |
|                                                                                             |                                            |                 |                  |                |            |                       |                          | Connectivity Help                |

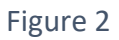

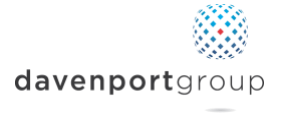

4. Confirm SupportAssist (previously Phone Home) is actively sending data. (Figure 3) Click "NEXT"

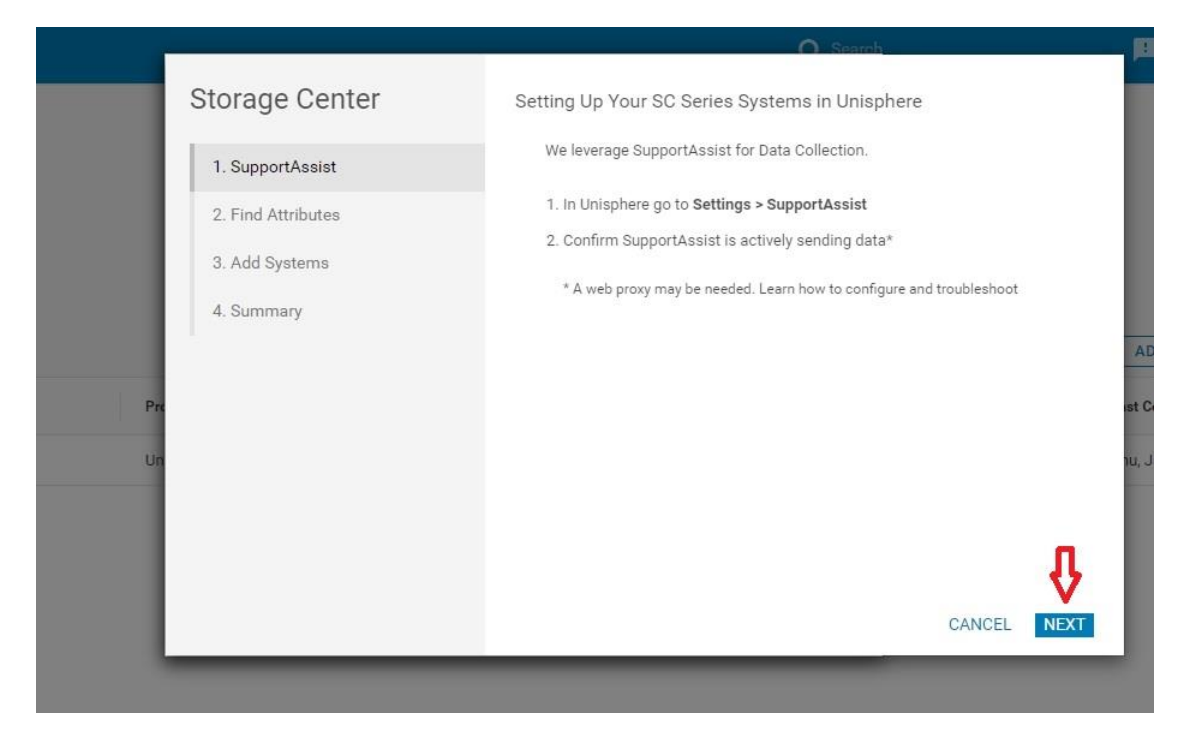

Figure 3 – SupportAssist

- 5. The following information is required (*Figure 4*):
  - System Serial Number
  - System Service Tag
  - Firmware Version (The version number must be at 7.3 or higher to use CloudIQ)

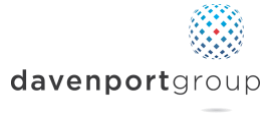

## 6. Click "NEXT" and then click "ADD"

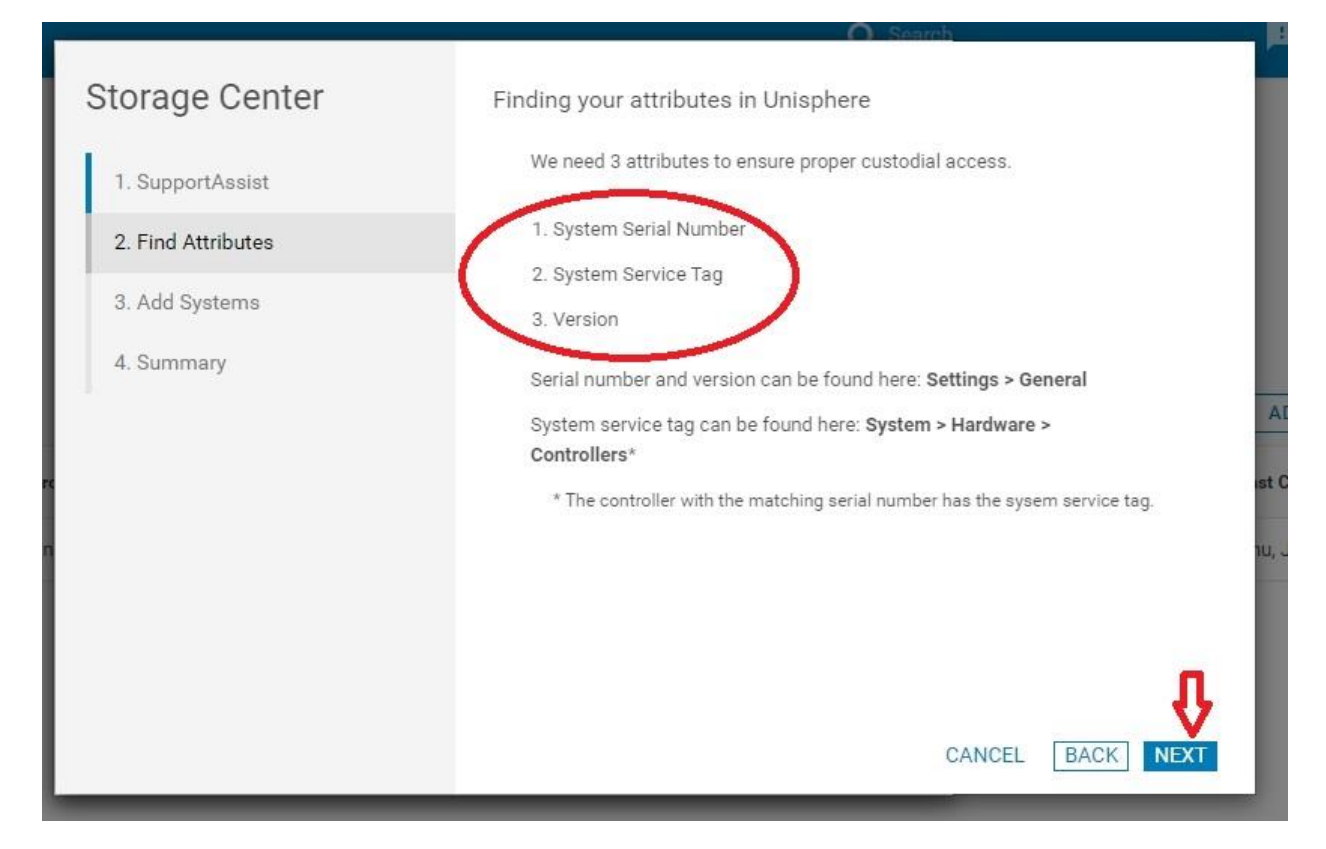

Figure 4 – Adding Information

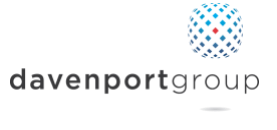

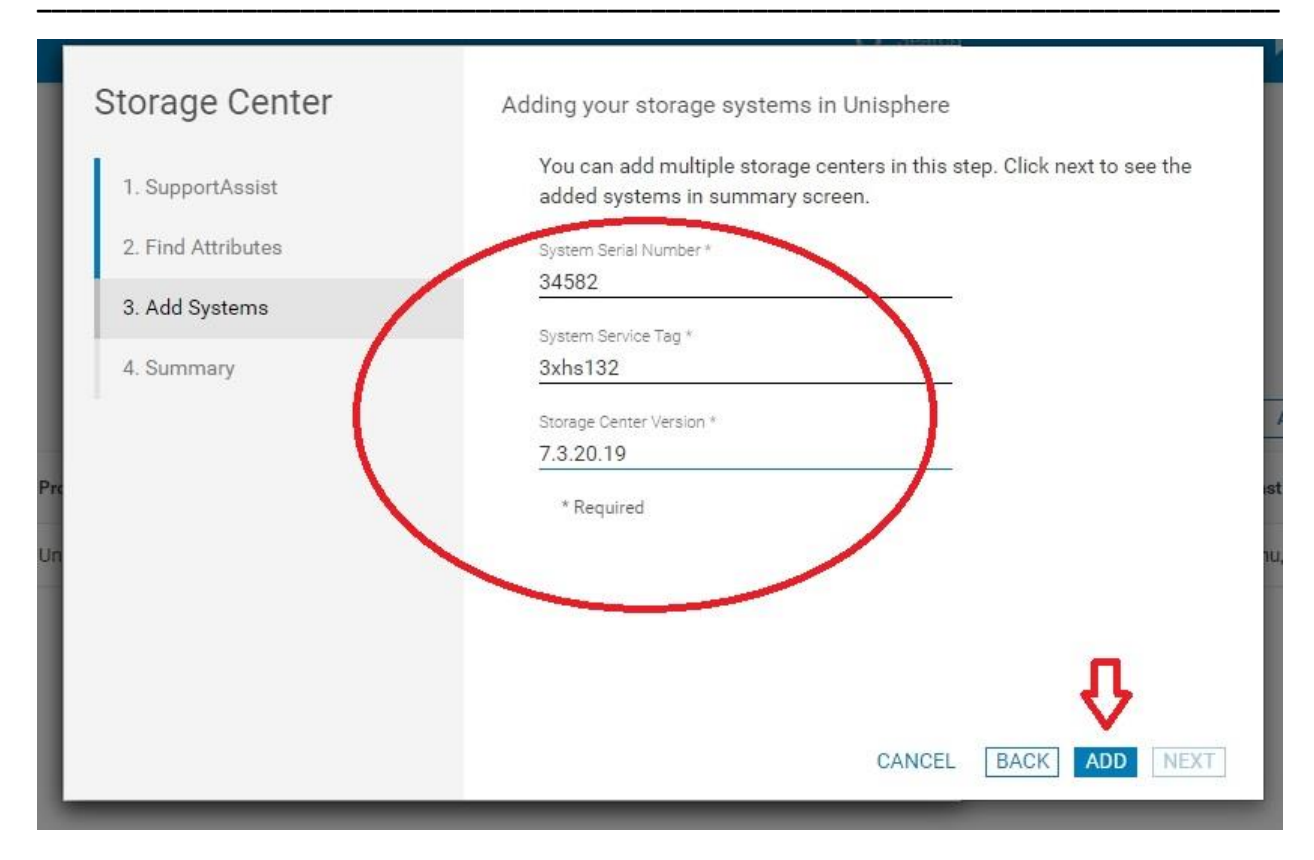

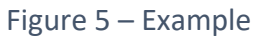

7. If you have another system to add do so now or simply click "NEXT" (Figure 6)

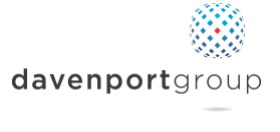

8. Once all of your systems are entered, click "FINISH" (Figure 7)

| Storage Center              | Adding your storage systems in Unisphere                                                                  |
|-----------------------------|----------------------------------------------------------------------------------------------------|
| 1. SupportAssist            | You can add multiple storage centers in this step. Click next to see the added systems in summary screen. |
| 2. Find Attributes          | System Serial Number *                                                                                    |
| 3. Add Systems              | Sustem Service Ten *                                                                                      |
| 4. Summary                  | Storage Center Version *                                                                                  |
|                             | * Required                                                                                                |
|                             | CLOSE BACK ADD NEXT                                                                                       |
| gure 6 (above) and Figure 7 | (below)                                                                                                   |
| Storage Center              | Summary of your SC Series Systems in Unisphere                                                            |
| 1. SupportAssist            | Systems Added                                                                                             |
|                             | 24502                                                                                                    |

2. Find Attributes

3. Add Systems

4. Summary

34582

It may take up to 24 hours for all system data to show up in CloudIQ after taking these steps.

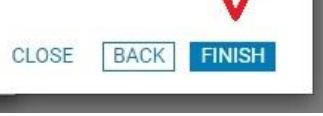

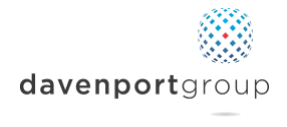

9. Confirm systems were added and review reporting (Figure 8).

|                                                                  | Clo | oudIQ                                                    |                         |                                      |                                  |                        | Q Search                  | 181 - NEW +                                              | algie.mccoy@daven; | oortgroup.com 👻 |
|------------------------------------------------------------------|-----|----------------------------------------------------------|-------------------------|--------------------------------------|----------------------------------|------------------------|---------------------------|----------------------------------------------------------|--------------------|-----------------|
| B Overview<br>Health<br>System Health<br>Health Issues<br>Alerts | ~   | DAVENPORT GROUP; IN<br>Connectivity Status<br>* All<br>2 | C,<br>Connected<br>2    | Type<br>Storage<br>2                 | System<br>2                      |                        | Product<br>SC Series<br>1 | Unity<br>1                                               |                    |                 |
| System Updates                                                   | ×   | 2 of 2 Filtered by: A8<br>Connectivity Status            | Identifier              | Product/Model                        | Туре                             | Site ID                | Location                  | ADD SC SERIES                                            | ADD POWERVAULT     | ADD VXBLOCK     |
| Hosts                                                            | >   | Connected                                                | APM00193112610<br>34582 | Unity/Unity 480F<br>SC Series/SC4020 | Storage System<br>Storage System | 1004603365<br>SC-34582 | COLUMBIA, SC              | Thu, Jan 23 2020, 10:39:24<br>Thu, Jan 23 2020, 10:49:06 |                    | 宜 -             |
| Performance     Admin                                            | >   |                                                          |                         |                                      |                                  |                        |                           |                                                          |                    |                 |
| Customization<br>Collectors<br>Connectivity<br>Settings          |     |                                                          |                         |                                      |                                  |                        |                           |                                                          |                    |                 |
| (1) Help                                                         |     |                                                          |                         |                                      |                                  |                        |                           |                                                          |                    |                 |
|                                                                  |     |                                                          |                         |                                      |                                  |                        |                           |                                                          |                    | ý.              |

Figure 8 – Dell SC Series Added

## **Additional Notes:**

- CloudIQ is a web application that can be viewed anywhere through the internet.
- CloudIQ can also be viewed on your mobile device through the CloudIQ App. Links below.
  - o Apple
    - https://apps.apple.com/us/app/dell-emc-cloudig/id1438499574
  - o Android
    - <u>https://play.google.com/store/apps/details?id=com.emc.cloudiq&hl</u>
       <u>=en\_US</u>

If you have additional questions or would like a 1:1 review of your system, please reach out to <a href="mailto:support@davenportgroup.com">support@davenportgroup.com</a>.

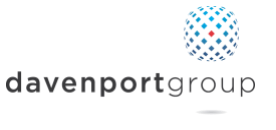